# Signieren einer PDF im Adobe Acrobat

# Voraussetzungen

Für das Signieren eines PDF-Dokuments mit dem Adobe Acrobat müssen folgende Voraussetzungen gegeben sein:

- Nutzerzertifikat beantragen
- Prüfen einer digitalen Signatur in einer PDF (Sowohl das Géant-TCS Wurzelzertifikat als auch das T-TeleSec Wurzelzertifikat)

Auf dieser Seite erklären wir Ihnen, wie Sie das **Persönliches Nutzerzertifikat einbinden** und das Werkzeug im Adobe Acrobat nutzen, um **digital zu unterschreiben**. Zudem erklären wir Ihnen die Einrichtung von **langfristig gültigen Signaturen**. Voraussetzungen

•

- Persönliches Nutzerzertifikat einbinden
  Langfristig gültige digitale Signaturen einbinden
- Langfristig gültige digitale Signaturen einrichten ° Widerrufsstatus einer Signatur einschließen
- Manuelle installation eines Zeitstempelservers Digitale Unterschriften setzen
- Erkennen einer (LTV-fähigen) Signatur

# Persönliches Nutzerzertifikat einbinden

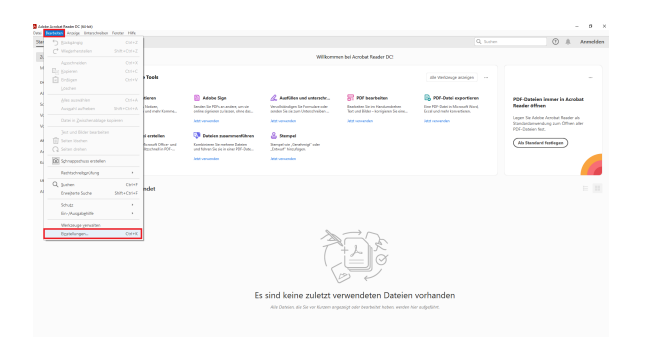

1. Zuerst gehen Sie bei Adobe unter "Bearbeiten" zu den "Einstellungen".

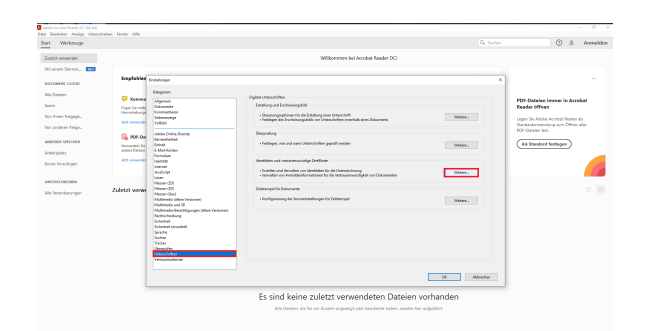

2. Danach gehen Sie beim Unterpunkt "Unterschriften" unter "Identitäten und vertrauenswürdige Zertifikate" auf "Weitere...".

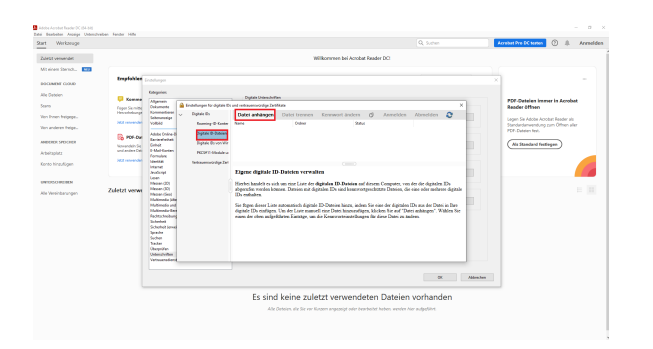

3. Hier gehen Sie auf den Tab "Digitale ID-Dateien" oben links auf "Datei anhängen".

4. Dann wählen Sie ihre Zertifikatdatei aus, eine .p12-Datei, und öffnen diese.

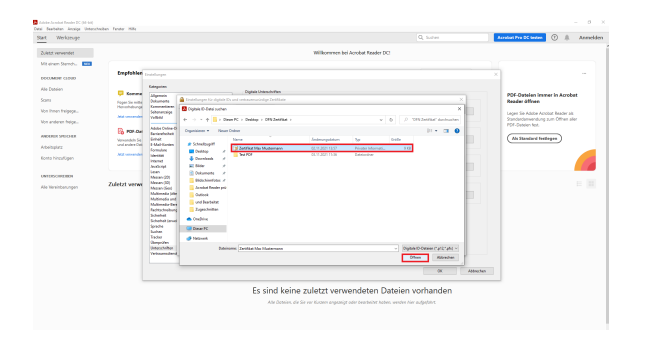

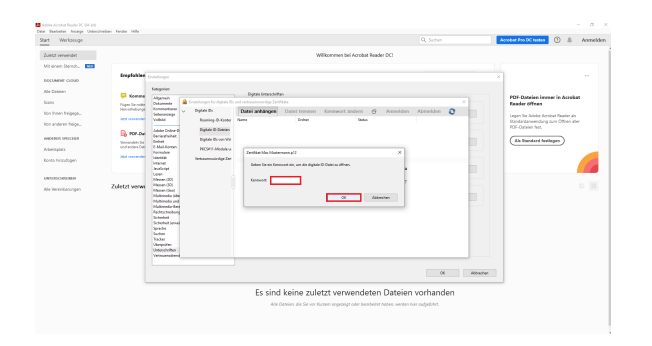

5. Um das Zertifikat zu öffnen, müssen Sie nun das Passwort eingeben welches das Zertifikat schützt.

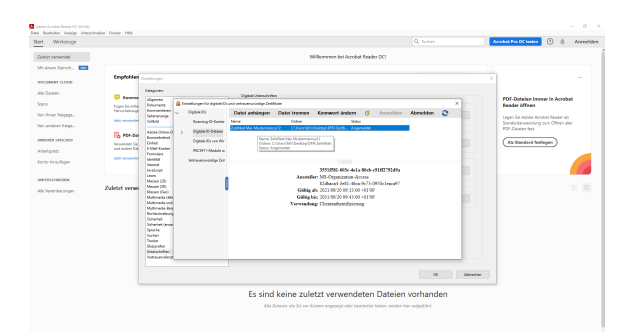

6. Wenn Sie alles richtig gemacht haben sollte es jetzt bei ihnen so aussehen. Sollte das der Fall sein, können Sie die "Einstellungen" verlassen.

# Langfristig gültige digitale Signaturen einrichten

Die folgenden, wenigen Schritte sind optional. Sie ermöglichen jedoch das Einrichten einer LTV-fähigen Signatur.

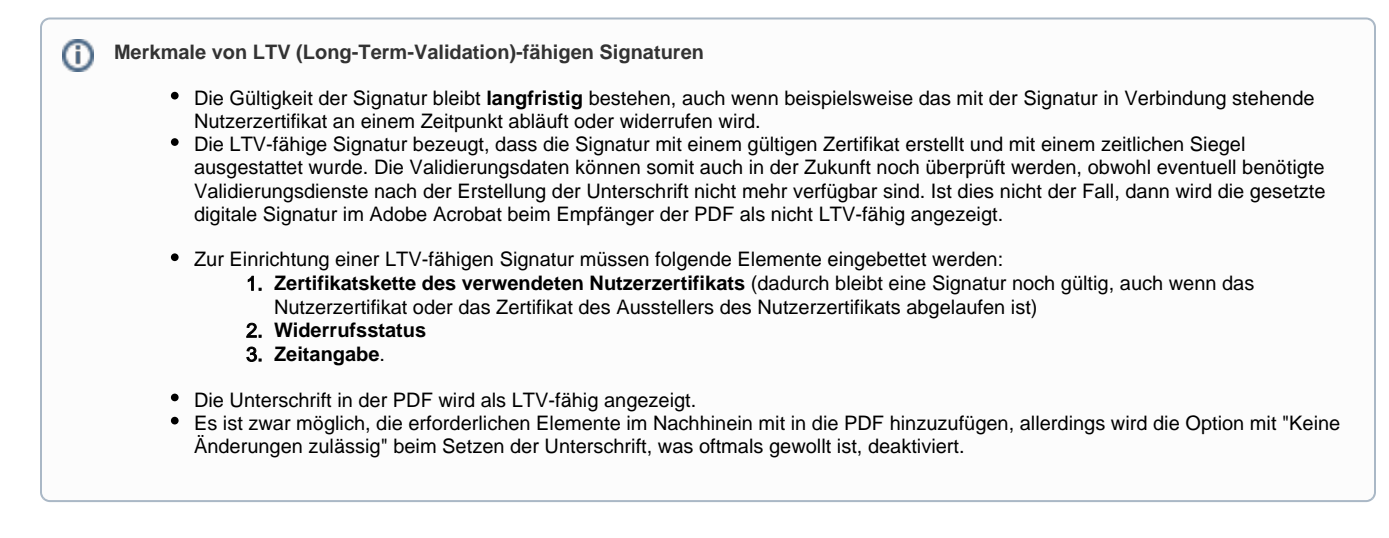

Widerrufsstatus einer Signatur einschließen

1. Öffnen Sie in der Navigationsleiste unter "Bearbeiten" die "Einstellun gen"

### Adobe Acrobat Reader DC (32-bit)

| Datei | Bearbeiten       | Anzeige                | Unterschreiben  | Fenster | Hilfe |
|-------|------------------|------------------------|-----------------|---------|-------|
| Start | <u> </u>         | gängig                 | C               | Ctrl+Z  |       |
| Q     | C Wied           | erherstellen           | Shift+C         | Ctrl+Z  |       |
|       | A <u>u</u> ss    | chneiden               | C               | Ctrl+X  |       |
|       | E Kopi           | eren                   | C               | Ctrl+C  |       |
|       | 🗐 Ein <u>f</u> ü | gen                    | C               | Ctrl+V  |       |
|       | <u>L</u> öscl    | nen                    |                 |         |       |
|       | <u>A</u> lles    | auswählen              | C               | Ctrl+A  |       |
|       | Aus <u>v</u>     | <u>ı</u> ahl aufhebe   | n Shift+C       | Ctrl+A  |       |
|       | Date             | in <u>Z</u> wischen    | ablage kopieren |         |       |
|       | <u>T</u> ext (   | und Bilder be          | arbeiten        |         |       |
|       | 🔟 Seite          | n löschen              |                 |         |       |
|       | 🞧 Seite          | n drehen               |                 |         |       |
|       | Te <u>x</u> t u  | und Bilder sc          | hwärzen         |         |       |
|       | Schn             | appschuss ei           | rstellen        |         |       |
|       | Rech             | tschreib <u>p</u> rüft | ung             | •       |       |
|       | Q <u>S</u> uch   | en                     | (               | Ctrl+F  |       |
|       | Erwe             | <u>i</u> terte Suche   | Shift+0         | Ctrl+F  |       |
|       | Schu             | tz                     |                 | •       |       |
|       | Ein-/            | Ausgab <u>e</u> hilfe  |                 | •       |       |
|       | Werk             | zeuge <u>v</u> erwa    | lten            |         |       |
|       | Ei <u>n</u> st   | ellungen               | (               | Ctrl+K  |       |

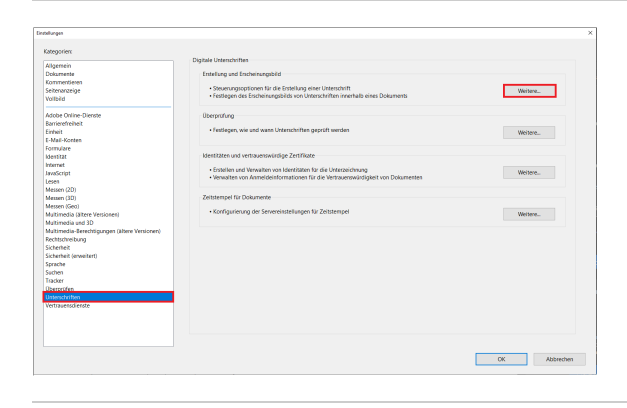

2. Unter "Unterschriften" finden Sie "Erstellung und Erscheinungsbild" , wo Sie auf "Weitere..." klicken

3. An dieser Stelle sollte dann ein Haken bei "Widerrufsstatus der Unterschrift einschließen" gesetzt werden.

| foreinstellungen für Erstellung und Erscheinungsbild X                                    |  |  |  |  |  |  |  |  |  |
|-------------------------------------------------------------------------------------------|--|--|--|--|--|--|--|--|--|
| Erstellung                                                                                |  |  |  |  |  |  |  |  |  |
| Standard-Signierungsmethode Adobe Standardsicherheit                                      |  |  |  |  |  |  |  |  |  |
| Standard-Signierungsformat: PKCS#7 - separate Datei ~                                     |  |  |  |  |  |  |  |  |  |
| Beim Signieren:                                                                           |  |  |  |  |  |  |  |  |  |
| □ Gründe anzeigen                                                                         |  |  |  |  |  |  |  |  |  |
| Ort und Kontaktinformationen anzeigen                                                     |  |  |  |  |  |  |  |  |  |
| Widerrufsstatus der Unterschrift einschließen                                             |  |  |  |  |  |  |  |  |  |
| Dokumente im Vorschaumodus anzeigen                                                       |  |  |  |  |  |  |  |  |  |
| Prüfen der Dokumentwarnungen ermöglichen: Bei Dokumentzertifizierung v                    |  |  |  |  |  |  |  |  |  |
| Signierung verhindern, bis Dokumentwarnungen geprüft wurden: Bei Dokumentzertifizierung v |  |  |  |  |  |  |  |  |  |
| Moderne Benutzeroberfläche zum Signieren und zur Konfiguration der digitalen ID verwenden |  |  |  |  |  |  |  |  |  |
| Erscheinungsbilder                                                                        |  |  |  |  |  |  |  |  |  |
| Digitale Signatur Neu                                                                     |  |  |  |  |  |  |  |  |  |
|                                                                                           |  |  |  |  |  |  |  |  |  |
| Bearbeiten                                                                                |  |  |  |  |  |  |  |  |  |
| Duplizieren                                                                               |  |  |  |  |  |  |  |  |  |
| Löschen                                                                                   |  |  |  |  |  |  |  |  |  |
| Hilfe OK Abbrechen                                                                        |  |  |  |  |  |  |  |  |  |

## Manuelle installation eines Zeitstempelservers

### 

Die Erstellung einer digitalen Signatur in Adobe ist immer mit einer Zeitangabe verbunden, die u. a. hilft festzustellen, ob das Dokument nach der Signierung verändert wurde. Automatisch wird standardmäßig bei der Erstellung einer Unterschrift **nur die lokale Zeit** am Rechner mit in die PDF eingebunden - sofern kein "Zeitstempel-Server" eingerichtet wurde, um den Erstellungszeitpunkt zu beweisen. Damit allerdings der Empfänger der PDF die Signatur richtig validieren kann, muss der Empfänger, wenn der Ersteller keinen Zeitstempeldienst verwendet hat, die Unterschrift nach dem lokalen Erstellungszeitpunkt prüfen, welche in der Signatur enthalten ist. Dies ist standardmäßig in den Voreinstellungen für die Unterschriftsprüfung so eingestellt, muss aber gegebenenfalls umgestellt werden.

Um dem Empfänger eine Änderung der Voreinstellungen für die Unterschriftsprüfung zu ersparen und um zu gewährleisten, dass **keine** verfälschte Zeitangabe missbräuchlich zum Einsatz kommen kann, bietet der DFN-Verein einen Zeitstempel-Dienst an.

1. Öffnen Sie in der unter "Bearbeiten" die "Einstellungen"

### Adobe Acrobat Reader DC (32-bit)

| Datei | Bearbeiten       | Anzeige                | Unterschreiben  | Fenster | Hilfe |
|-------|------------------|------------------------|-----------------|---------|-------|
| Start | <u> </u>         | gängig                 | (               | Ctrl+Z  |       |
| Q     | C Wied           | erherstellen           | Shift+0         | Ctrl+Z  |       |
|       | A <u>u</u> ss    | chneiden               | (               | Ctrl+X  |       |
|       | E Kopi           | eren                   | (               | Ctrl+C  |       |
|       | 📋 Ein <u>f</u> ü | gen                    | (               | Ctrl+V  |       |
|       | <u>L</u> ösc     | nen                    |                 |         |       |
|       | <u>A</u> lles    | auswählen              | (               | Ctrl+A  |       |
|       | Aus <u>v</u>     | <u>ahl aufheber</u>    | n Shift+G       | Ctrl+A  |       |
|       | Date             | in <u>Z</u> wischen    | ablage kopieren |         |       |
|       | <u>T</u> ext (   | und Bilder be          | arbeiten        |         |       |
|       | 🔟 Seite          | n löschen              |                 |         |       |
|       | 📿 Seite          | n drehen               |                 |         |       |
|       | Te <u>x</u> t u  | und Bilder sc          | hwärzen         |         |       |
|       | Schn             | appschuss ei           | rstellen        |         |       |
|       | Rech             | tschreib <u>p</u> rüft | ung             | Þ       |       |
|       | Q <u>S</u> uch   | en                     |                 | Ctrl+F  |       |
|       | Erwe             | <u>i</u> terte Suche   | Shift+          | Ctrl+F  |       |
|       | Schu             | tz                     |                 | •       |       |
|       | Ein-/            | Ausgab <u>e</u> hilfe  |                 | •       |       |
|       | Werk             | zeuge <u>v</u> erwa    | lten            |         |       |
|       | Ei <u>n</u> st   | ellungen               | (               | Ctrl+K  |       |
|       |                  |                        |                 |         |       |

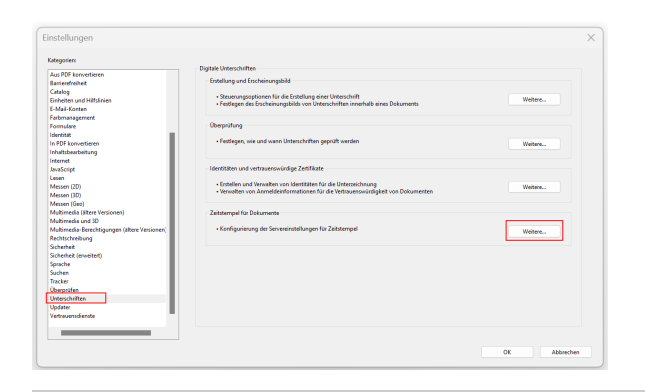

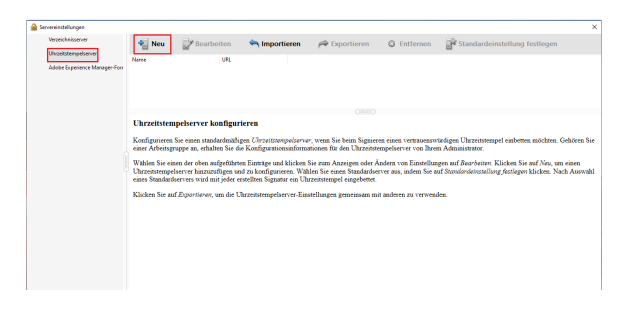

2. Unter "Unterschriften" finden Sie "Zeitstempel für Dokumente", wo Sie auf "Weitere..." klicken

3. Unter "Uhrzeitstempelserver", klicken Sie im sich öffnenden Fenster auf "Neu", um einen Zeitstempelserver hinzuzufügen.

| -Server-Finstellunge | n                       |           |
|----------------------|-------------------------|-----------|
| Server LIPL          | http://zeitstempel.dfr  | de/       |
| Server-UKL:          | nttp://zeistempel.dif   | nue/      |
| Dieser Serve         | r erfordert eine Anmeld | lung      |
| Benutzername;        |                         |           |
| Kennwort:            |                         |           |
|                      | ,                       |           |
|                      |                         |           |
|                      |                         |           |
|                      |                         |           |
|                      | OK                      | Abbrechen |
|                      | UK                      | Abbrechen |

4. Als Nächstes geben Sie nun einen Namen für den Zeitstempelserver an und bei "Server-URL", die URL des Zeitstempelservers des DFN-Vereins, welche unter "http://zeitstempel.dfn.de/" (Hinweis: der Aufruf dieser Adresse über den Browser ist nicht möglich) zu erreichen ist. Ans chließend klicken Sie auf "OK".

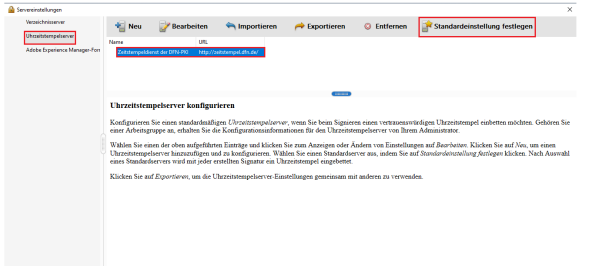

5. Zur Verwendung des neu hinzugefügten Zeitstempelservers vom DFN-Verein für Signaturen müssen Sie diesen als Standardserver einrichten. Wählen sie hierfür den angelegten Zeitstempelserver aus und klicken Sie auf "Standardeinstellung festlegen".

# Digitale Unterschriften setzen

| Anderstein Texate OC (60-14)<br>Readestrein Ansaige Univer<br>Merikonage<br>Merikonage Australisten | dualaan Aanaan Hille             |                |                          |                   |             |          |         | Associati Pro DC landes | - 0        |
|----------------------------------------------------------------------------------------------------|----------------------------------|----------------|--------------------------|-------------------|-------------|----------|---------|-------------------------|------------|
| Formerieren                                                                                         | Australian und<br>unterschweiten | FOF beatseiter | POF-Datal<br>esportieren | PDP-Dwalersteller | Datelen     | reigeben | Stempel | Nessen                  | 2erifikate |
| (Mitranaigen                                                                                        |                                  |                |                          |                   | (condition) |          |         |                         | (2000)(2)  |
|                                                                                                    |                                  |                |                          |                   |             |          |         |                         |            |
|                                                                                                    |                                  |                |                          |                   |             |          |         |                         |            |
|                                                                                                    |                                  |                |                          |                   |             |          |         |                         |            |
|                                                                                                    |                                  |                |                          |                   |             |          |         |                         |            |

6. Zum Unterschreiben einer PDF müssen Sie jetzt auf den Tab "Werkzeuge" gehen und auf "Zertifikate" klicken. Dann werden Sie aufgefordert, die PDF zu öffnen, welche Sie unterschreiben möchten.

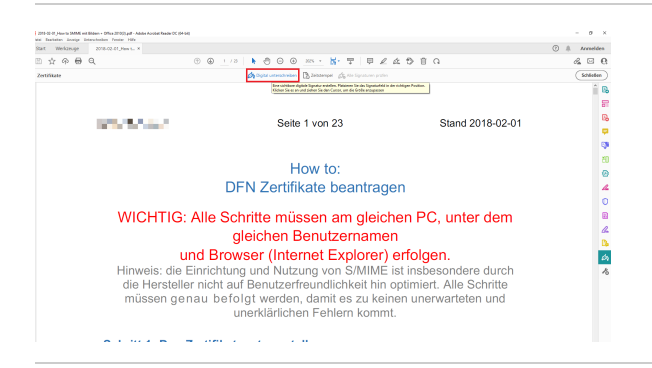

7. Hier klicken Sie oben auf "Digital unterschreiben".

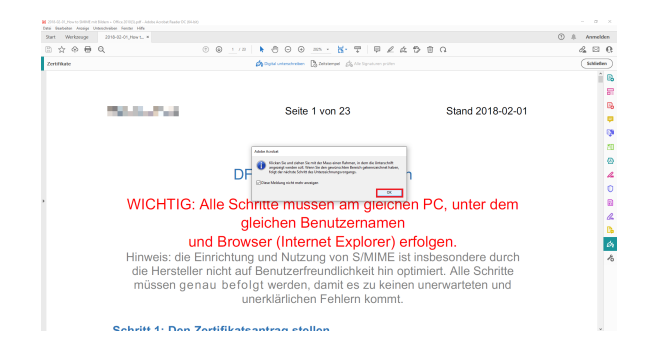

| Start Werkzeuge | 2018-02-01,9 on to 14 |                                                     |                          | 🕐 A Arredden |
|-----------------|-----------------------|-----------------------------------------------------|--------------------------|--------------|
| 二 六 今 日         | Q                     | 00110   N 000 <u>xx - 8</u> 7   9 2                 | 4980                     | a 🗆 (        |
| Zertifikale     |                       | Statistic constraints 🖹 Interpret Statistics policy |                          | Schleden     |
|                 |                       |                                                     |                          | <u>î</u> (   |
|                 |                       |                                                     |                          | 5            |
|                 | 10.000 BBBBB          | Seite 1 von 23                                      | Stand 2018-02-01         | 1            |
|                 |                       |                                                     |                          |              |
|                 |                       |                                                     |                          | 6            |
|                 |                       | How to:                                             |                          |              |
|                 |                       | DEN Zortifikato boontrag                            | ion.                     |              |
|                 |                       | DI N Zertilikate beartiag                           | en                       |              |
|                 | WICHTI                | 3: Alle Schritte müssen am dieic                    | hen PC unter dem         |              |
|                 | WIGHTIN               | 5. Alle Gerinde massen am giele                     | nen r o, unter dem       |              |
|                 |                       | gleichen Benutzername                               | en                       |              |
|                 |                       | und Browser (Internet Explorer)                     | erfolgen.                | 4            |
|                 | Hinweis: di           | e Einrichtung und Nutzung von S/MIME                | ist insbesondere durch   |              |
|                 | die Herste            | eller nicht auf Benutzerfreundlichkeit hin          | optimiert. Alle Schritte |              |
|                 | müssen o              | ienau befolgt werden, damit es zu kei               | nen unerwarteten und     |              |
|                 |                       | unerklärlichen Eehlern komm                         | nt.                      |              |

### Cabultt 1: Dan Zartifikataanteen atallan

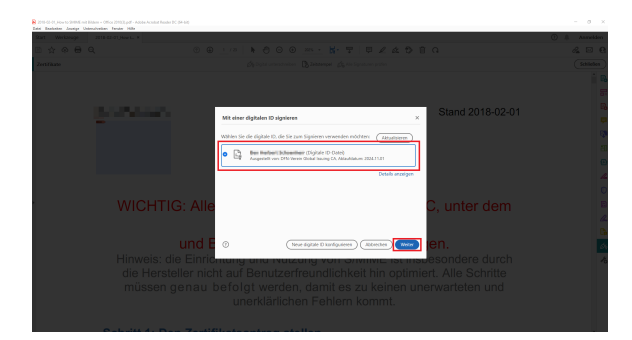

# A remain a remain a remai

8. Eventuell kommt bei ihnen dann diese Meldung. Diese informiert Sie lediglich darüber, dass Sie nun einen Bereich zum Unterschreiben auswählen müssen.

9. Um einen Bereich auszuwählen, können Sie einfach mit dem Mauszeiger ein Quadrat ziehen. Dort wird dann auch die Unterschrift sichtbar sein.

10. Hier wählen Sie das Zertifikat aus, mit dem Sie unterschreiben wollen.

11. Um das Unterschreiben abzuschließen, müssen Sie jetzt nur noch unten links das Passwort des Zertifikats eingeben und dann auf "Unterschreiben" klicken.

Sicherheitshinweis

Beim Einfügen einer digitalen Signatur in einem PDF-Dokument wird der Inhalt des Dokuments vor Änderungen geschützt.

Allerdings sollte das Dokument zusätzlich explizit gesperrt werden, da ansonsten nachträgliche Anmerkungen, zusätzliche Unterschriften und gesetzte Formularfelder ausgefüllt werden können. Dies birgt die Gefahr, dass böswillig bestimmte Stellen in einem PDF-Dokument überdeckt bzw. manipuliert werden können. (Allerdings ist es möglich, sich den Orginalinhalt des Dokumentes, mit dem das Dokument signiert wurde, anzuschauen sowie die Details der Änderungen im "Unterschriftsfenster" anzeigen zu lassen.)

Sie sollten allerdings, wenn weitere Signaturen benötigt werden, Unterschriftsfelder vor dem Setzen der digitalen Signatur platzieren.

Will man sämtliche Änderungen von vorneherein am Dokument nach einer Signatur verweigern, kann beim "Digital Unterschreiben" in Adobe Acrobat durch das Setzen eines Hakens bei "Dokument nach dem Signieren sperren", das Dokument vollständig gesperrt werden.

Achtung: Sie müssen zwingend noch mindestens ein Wurzelzertifikat importieren, damit Sie Signaturen validieren können (auch Ihre eigene). Folgen Sie dazu dieser Anleitung: Prüfe n einer digitalen Signatur in einer PDF

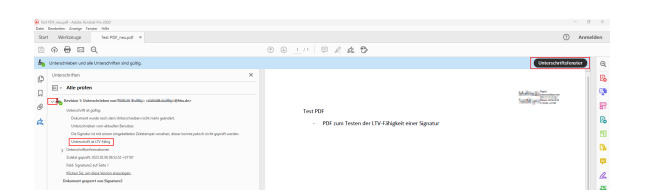

# Erkennen einer (LTV-fähigen) Signatur

Um zu prüfen, ob eine Signatur LTV-fähig ist, müssen Sie oben rechts auf das "Unterschriftenfenster" gehen, welches sich links öffnet.

Klicken Sie auf den Pfeil, der sich links neben "**Revision 1**: Unterschrieben von [...]" befindet

Unter "Unterschrift ist gültig" sollte sich ein Stichpunkt mit "Unterschrif t ist LTV-fähig" zeigen